## How do I use the Fund Picker?

Last Modified on 31/03/2020 1:20 pm BST

Once a piece of product research has been worked through to**Reports** and the contract to be recommended has been selected, there will be a button called **Fund Picker**.

Investment Bond, Unit Linked

| Fund picker | < Back to ranking | < Back to filtering | < Quote | Help

Click on this and you will get the following options:

1) Choose a sector and the criteria for the system to select the best fund available, for that criteria, for the contract;

2) Choose the funds from the list available for this contract.

Starting with option 1

| 🖉 Fund picker Webpage Dialog                                                                                                   | ×    |
|----------------------------------------------------------------------------------------------------|------|
| http://research.synaptic.co.uk/vsr/pContractFundPicker.asp?contractid=12-1-551-48searchid=E                                    | )5E6 |
| Choose the FE Global sectors in which you want to pick funds, and then<br>choose how to identify the best fund in each sector. |      |
|                                                                                                    |      |
| GL:Absolute Return                                                                                                    | ^    |
| GL:Commodity & Energy                                                                                                    |      |
| GL:Convertible                                                                                                    |      |
| GL:Currency - Sterling                                                                                                    |      |
| GL:Equity - Asia Pacific ex Japan                                                                                              |      |
| GL:Equity - Asia Pacific inc Japan                                                                                             |      |
| GL:Equity - China                                                                                                    |      |
| GL:Equity - Emerging Europe                                                                                                    |      |
| GL:Equity - Emerging Markets                                                                                                   |      |
| GL:Equity - Ethical                                                                                                    |      |
| GL:Equity - Europe ex UK                                                                                                    |      |
| GL:Equity - Europe inc UK                                                                                                    |      |
| GL:Equity - Europe Single Country                                                                                              |      |
| GL:Equity - Financial                                                                                                    | ~    |
| Pick the fund in each sector with the best Alpha                                                                               |      |
| http://research.synaptic.co.uk/vsr/pContractFundPicker.asp?contract 😜 Internet                                                 |      |

With this, choose the criteria which you wish to use for the fund with the best criteria. Choose from **Pick the fund** in each sector with the best **'Alpha'**. Now select the sectors that you wish to use.

Now click, **Pick Funds**.

A page will appear with the sectors chosen, a list of funds for these sectors and the best fund, within each sector, for the chosen criteria is highlighted:

| Select funds (Sour Scherets) (Sour Schere Schere Sc |                                   | Select al | Select al Invest selectors Coar al Show al FE Global Sectors |       |       |      |       |        |       |         |      |  |
|----------------------------------------------------------------------------------------------------|-----------------------------------|-----------|--------------------------------------------------------------|-------|-------|------|-------|--------|-------|---------|------|--|
|                                                                                                    |                                   | 197       | 397                                                          | Syr   | 10yr  | Vpl. | Alpha | QScore | Crown | InitChg | AMC  |  |
| Aberdeen Emer                                                                                                    | ging Markets A Acc                | 5.18      | 13.49                                                        | 12.31 | 19.00 | 5.01 | 0.58  | 74     | 5     | 4.25    | 1.75 |  |
| Act                                                                                                    | al Emerging Markets Leaders & GBP | 11.92     | 15.14                                                        | 13.60 |       | 4.13 | 0.80  | 62     | 5     | 4.00    | 0.85 |  |
| 3PH Emerging H                                                                                                    | farioets A. Acc                   | -1.61     | 6.40                                                         | 4.85  | 15.57 | 5.53 | -0.02 | 61     | 4     | 4.25    | 1.50 |  |
| Acc                                                                                                    | al Emerging Markets Leaders A GDP | 11.18     | 14.38                                                        | 12.91 |       | 4.13 | 0.74  | 56     | 5     | 4.00    | 1.50 |  |
| Lecard Emerging                                                                                                    | g Markets Ret Inc                 | 1.26      | 0.40                                                         | 6.55  | 16.29 | 5.39 | 0.16  | 51     | 5     | 3.75    | 1.50 |  |
| Dimensional Em                                                                                                    | erging Markets Targeted Value C   | -8.32     | 7.67                                                         |       |       | 6.19 | 0.16  | 47     | 3     | 0.00    | 0.75 |  |
| Vanguard Emery                                                                                                    | ging Markets Stock Index Acc GBP  | -3.78     | 7.04                                                         |       |       | 5.54 | 0.11  | 46     | 3     | 0.40    | 0.55 |  |
| Vanguerd Emery                                                                                                    | ging Markets Stock Index Inc GBP  | -3.77     | 7.04                                                         |       |       | 5.54 | 0.11  | 46     | 3     | 0.40    | 0.55 |  |

Click **Save list** for these funds to be shown on the research reports.

Option 2:

You can ignore the sectors box that appears after clicking on Fund Picker.

You will be presented with a list of all the sectors with their funds and from this you can choose the required funds.

| Premier Global Power and Water R Inc             | -7.89  | -3.50 | -7.33 | 4.80 | 4.73 | -0.67 | 16     | 1               | 4.25    | 1.50 |
|--------------------------------------------------|--------|-------|-------|------|------|-------|--------|-----------------|---------|------|
| Sarasin AgriSar A Acc                            | 3.39   | 6.60  |       |      | 4.02 | 0.17  | 6      | 1               | 5.00    | 1.50 |
| Sarasin AgriSar A Inc                            | 3.45   | 6.57  |       |      | 4.01 | 0.17  | 6      | 1               | 5.00    | 1.50 |
| Smith & Williamson Global Gold & Resources A Inc | -28.71 | 11.31 | 10.08 |      | 7.95 | 0.56  | 56     | 2               | 5.00    | 1.75 |
| GLiConvertible                                   | 197    | 397   | Syr   | 10yr | Vel. | Alpha | QScore | Crown<br>rating | InitChg | AMO  |
| Aviva Investors Global Convertibles Ax hedge GBP | 5.52   | 6.16  |       |      | 2.37 | 0.39  | 19     | 5               | 5.00    | 1.20 |
| M&G Global Convertibles A Acc GBP                | 3.05   | 5.35  | 6.81  |      | 2,78 | 0.19  | 31     | 2               | 4.00    | 1.50 |
| M&G Global Convertibles & Inc GBP                | 3.04   | 5.33  | 6.62  |      | 2.78 | 0.59  | 31     | 2               | 4.00    | 1.50 |
| GL:Currency - Sterling                           | 297    | 397   | Syr   | 10yr | Vol. | Alpha | QScore | Crown           | InitChg | AMC  |
| Aviva Drv Cash 1 Acc                             | 0.21   | 0.24  |       |      | 0.03 | 0.02  | 1      | 1               | 0.00    | 0.50 |
| Aviva bry Cash 1 Inc                             | 0.24   | 0.26  |       |      | 0.03 | 0.02  | 1      | 1               | 0.00    | 0.50 |
| Eaillie Giff Cash A Inc                          | 0.26   | 0.22  | 1.20  | 2.25 |      | 0.02  | 37     | 5               | 0.00    | 0.10 |
| ElackRock Cash A Acc                             | 0.17   | 0.16  | 1.33  | 2.23 | 0.02 | 0.01  | 28     | 1               | 0.00    | 0.50 |
| ElackRock Cash A Inc                             | 0.15   | 0.14  | 1.37  | 2.31 | 0.04 | 0.02  | 49     | 1               | 0.00    | 0.50 |
| Elite Income Plan Cash Acc                       | 0.33   | 0.24  | 1.11  | 1.74 | 0.03 | 0.02  | 12     | 3               | 5.25    | 0.00 |
| F&C Honey Markets 1                              | -0.57  | -0.56 | 0.50  | 1.52 | 0.02 | -0.05 | 1      | 1               | 0.00    | 0.30 |
| Fidelity Cash A Acc GBP                          | 0.25   | 0.23  | 1.34  | 2.29 | 0.01 | 0.02  | 45     | 4               | 0.00    | 0.40 |
| Fidelity Cash A GBP                              | 0.25   | 0.22  | 1.31  | 2.29 | 0.01 | 0.02  | 44     | 4               | 0.00    | 0.40 |

Simply click on the box to the left of the fund to select and once all funds are chosen, click on **Save List:** 

| Select funds Show factsheets Graph Save list |                    | Select al | Invertiseled | ction Cear | <b>a</b> 9a | Show al FE Global Sect |       |        |  |
|----------------------------------------------|--------------------|-----------|--------------|------------|-------------|------------------------|-------|--------|--|
| GL:Absolute Return                           |                    | lyr       | 3yr          | Syr        | 10yr        | Vol.                   | Alpha | QScore |  |
| Aviva Inv UK Absolute                        | Return A           | -5.68     | -4.44        |            |             | 1.74                   | -0.52 | 1      |  |
| BlackRock UK Absolute                        | e Alpha P Acc      | -0.51     | -1.25        | 1.75       |             | 1.12                   | -0.28 | 5      |  |
| Cazenove Absolute UK                         | Dynamic P1 Acc GBP | 4.29      |              |            |             |                        |       | 41     |  |
| Cazenove UK Absolute                         | Target P1 GBP      | 7.06      | 1.08         |            |             | 1.61                   | 0.04  | 8      |  |

## A message will appear:

| essage from webpage                                                                                           |           |    |
|----------------------------------------------------------------------------------------------------|-----------|----|
| Are you sure that you want to mark this contract as the recommended contract, and store the selected funds ag | ainst it? | ni |
| OK Cancel                                                                                                    |           |    |

## Select OK.

There will now be a section in the research reports which looks similar to the screen shot below:

## Selected contract and funds

The selected company is HSBC Life (UK) Ltd. The selected contract is HSBC Onshore Investment Bond (Ascentric).

The recommended funds on this contract are as follows:

- Elite Income Plan Cash Acc
- Fidelity Moneybuilder Cash ISA A GBP
  M&G Global Convertibles A Acc GBP

This is how HSBC Life (UK) Ltd describe themselves:

HSBC Life (UK) Ltd is member of the HSBC Group, one of the world's largest banking and financial services organisations with some 10,000 offices in 82 countries and territories.